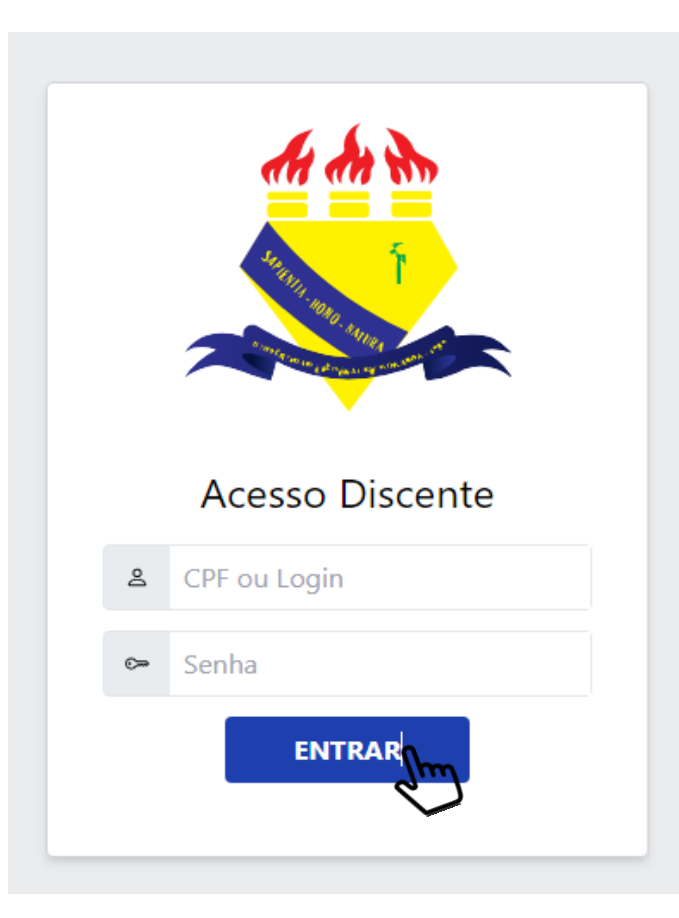

## COMO FAZER SEU CADASTRO

✤ Acesse o link:

https://restaurante.ufrr.br/discente/login

- Entre com seu usuário e senha do SIGAA;
- Prossiga clicando em entrar.

## Atenção! Sua Carteira não possui imagem cadastrada

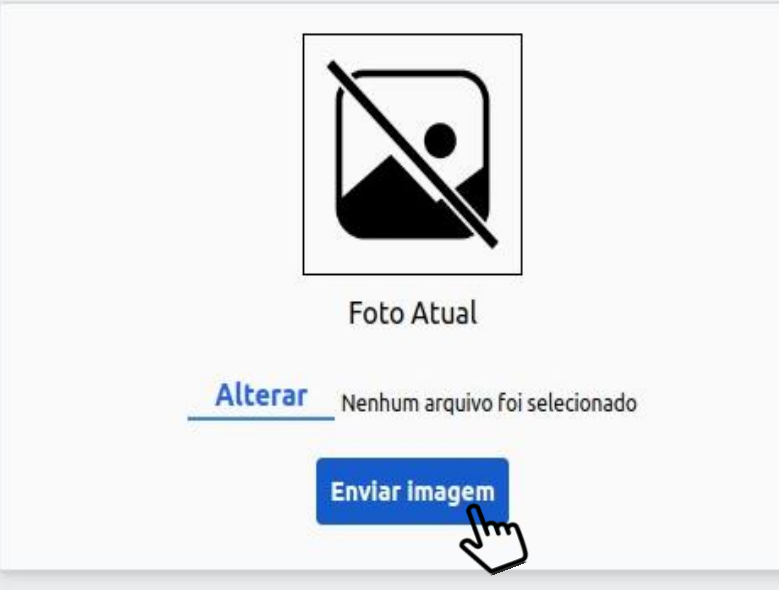

## Para realizar o envio de sua foto:

- Clique em "Alterar" e selecione sua imagem,
  ATENÇÃO: foto legível que permita sua identificação;
- 1. Prossiga clicando em "Enviar imagem "

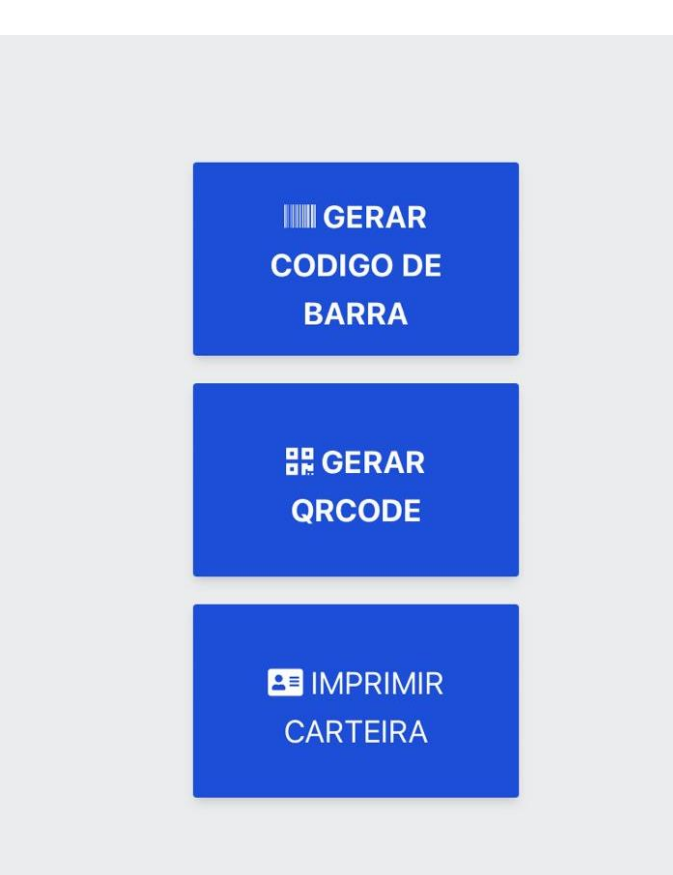

Após o envio de sua imagem será disponibilizado 3 botões: para gerar o código de barras, Qrcode e Imprimir carteira.